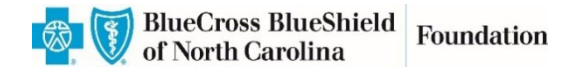

# How-to-Apply Guide

This reference guide provides information for new and returning applicants of the Blue Cross and Blue Shield of North Carolina Foundation (Blue Cross NC Foundation) on how to log in to the grants portal, reset passwords (if needed), navigate the grant application form, and submit a completed application.

### **Access the Grant Application Form**

In order to begin your grant application, you will need to click the "Online Application" link found in the funding opportunity PDF under the "How to Apply" section.

| BlueCross BlueShield Foundation |                                                                                                    | Contact Us   Help   Exit |
|---------------------------------|----------------------------------------------------------------------------------------------------|--------------------------|
|                                 | Please Sign In<br>Welcome to the Blue Cross and Blue Shield of North Carolina Foundation<br>E-mail Password<br>New Applicant? Forgot Password?<br>Logn | - 1                      |
| _                               |                                                                                                    | _                        |

Once you click the link, you will see the sign-in page below.

### Logging In to the Grants Portal

If this is your first time applying for a grant with the Blue Cross NC Foundation, you will need to create a new account. To do so, click on "New Applicant" circled in red above – and follow the prompts to create a new account.

**If you are a returning applicant or have used our portal in the past**, you can sign in using the username and password you previously created. If you have forgotten your password, please use the "Forgot Password?" feature on the login page to have your password sent to the email address you used to create your account.

## Forgot Your Password? Tips and Tricks

If you click "Forgot Password?", you will receive an email from <u>mail@grantapplication.com</u> with instructions on how to reset your password (see screenshot below). We recommend you check your junk or spam folder if you do not see an email from this address in your inbox. Please click the link in the email and **\*copy and paste**\* the password provided in the email (do not include the period that is at the end of the sentence). Once you do so, you will be guided through creating a new password for your account.

### Sample Password Reset Email

Subject: Blue Cross NC Foundation Online Grant Portal - Password Reminder

Your password is: RdTb{30q%jd]. Log in to your account,

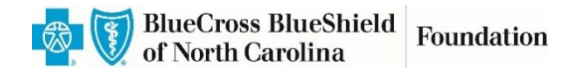

## Application

| BlueCross BlueShield Foundation                                                                          |                                                                              |                                         |
|----------------------------------------------------------------------------------------------------|------------------------------------------------------------------------------|-----------------------------------------|
| An independent licensee of the Blue Cross and Blue Shield Association                                    |                                                                              |                                         |
| Organizational Profile Project Information Contacts Review My Application                                |                                                                              |                                         |
| O                                                                                                    | rganizational Profile                                                        | Printer Friendly Version   E-mail Draft |
| Required before final submission                                                                         |                                                                              |                                         |
| Organizational Information / Información de la organización                                              |                                                                              |                                         |
| This entity will be responsible for the fiduciary oversight, financial management, and other             | administrative requirements of the grant.                                    |                                         |
| Esta entidad será responsable de la supervisión fiduciaria, la gestión financiera y otros requisitos adm | inistrativos de la subvención.                                               |                                         |
| Organization or Tribe Name / Fiscal Sponsor (Commonly Known As Name)                                     | Legal Name / Nombre Legal                                                    |                                         |
| Nombre de organización o Tribu / Patrocinador fiscal (Conocido Comúnmente Como                           | Name on IRS Determination Letter (if different than Commonly Kno             | own As Name)                            |
| <b>Nombre)</b><br>If this is a fiscally-sponsored project, list the name of the fiscal sponsor here.     | Nombre en la carta de determinación del IRSsi es diferente al No<br>Conocido | ombre Comúnmente                        |
| Si este es un proyecto con patrocinador fiscal, escriba el nombre aquí.                                  |                                                                              |                                         |
| * Tax ID / Identificación tributaria                                                                     |                                                                              |                                         |
| Street Address / Dirección City / Ciudad                                                                 | * State / Estado * Postal Code / Código postal                               |                                         |
| PO Box or Street (for mailing purposes)                                                                  | - Select One - 🗸                                                             |                                         |
| County / Condado<br>County in which your main office is located / Condado en el que se ubica su oficina  |                                                                              |                                         |
| - Select One -                                                                                           |                                                                              |                                         |
| * Phone Number / Número de teléfono                                                                      |                                                                              |                                         |
|                                                                                                    |                                                                              |                                         |

## **Navigating the Application - Helpful Features**

The application consists of several pages. You can view each page by clicking on the tabs at the top under the Foundation logo. You can export the entire application by clicking on "Printer Friendly Version" (circled in red above) to print or export it as a PDF. You can also e-mail a draft by clicking on "Email Draft" (circled in red above).

You are able to work on the application during multiple sittings by clicking Save and Finish Later. *Please note there is no auto-save function, so be sure you click "Save and Finish Later."* 

### Logging Back in to Finish Your In-Progress Application

Once you click "Save and Finish Later," you will receive an email from <u>mail@grantapplication.com</u> with a copy of the application and the link to access the saved in-progress application in the grants portal.

Please note this is a different link than the one found in the funding opportunity PDF, in order to prevent creating duplicate applications for your organization. As an alternative, you can log back into your account using the following link to continue working on your saved in-progress application – <a href="https://www.GrantRequest.com/SID\_1303?SA=AM">https://www.GrantRequest.com/SID\_1303?SA=AM</a>.

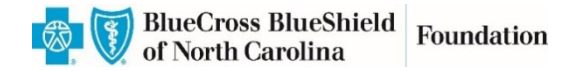

## **Submitting Your Application**

Once you are ready to submit, click Submit located at the bottom of the page, and you will receive an email confirmation.

### **Contact Us**

If you have additional questions or issues navigating the system, please reach out to info@bcbsncfoundation.org.